## 電力購入実績お知らせサービスのご利用方法等について ほくてん

■本サービスは再生可能エネルギー発電設備(太陽光、風力、バイオマス、地熱、水力)をお持ちで、北海道電力(ほくでん)に売電いただいている発電者さま向けに、毎月の受給電力量や受給料金をお知らせするサービスです。
 ■ご自身のスマートフォン、パソコン、タブレット等より、簡単にご利用いただくことが可能です。

## 

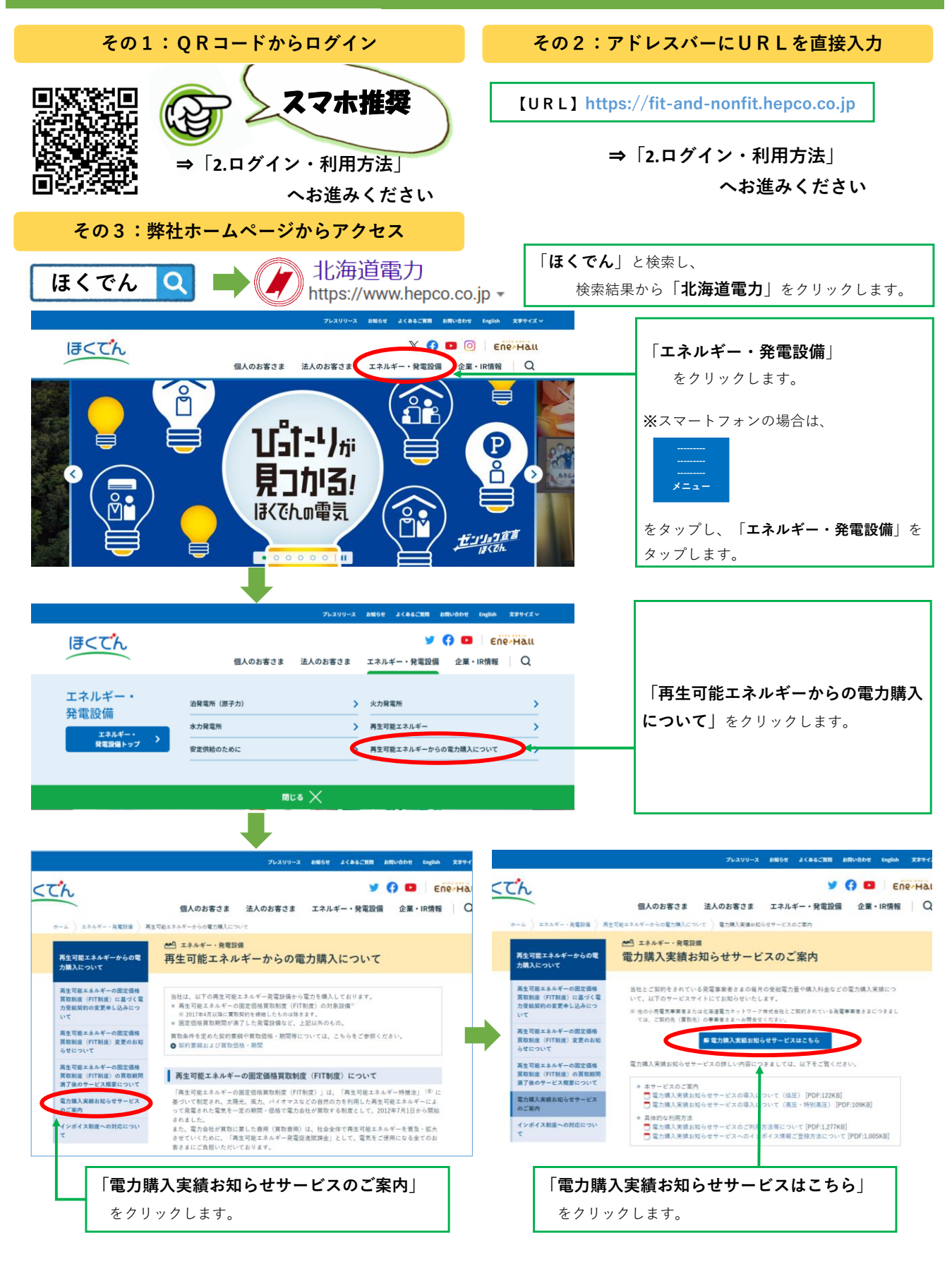

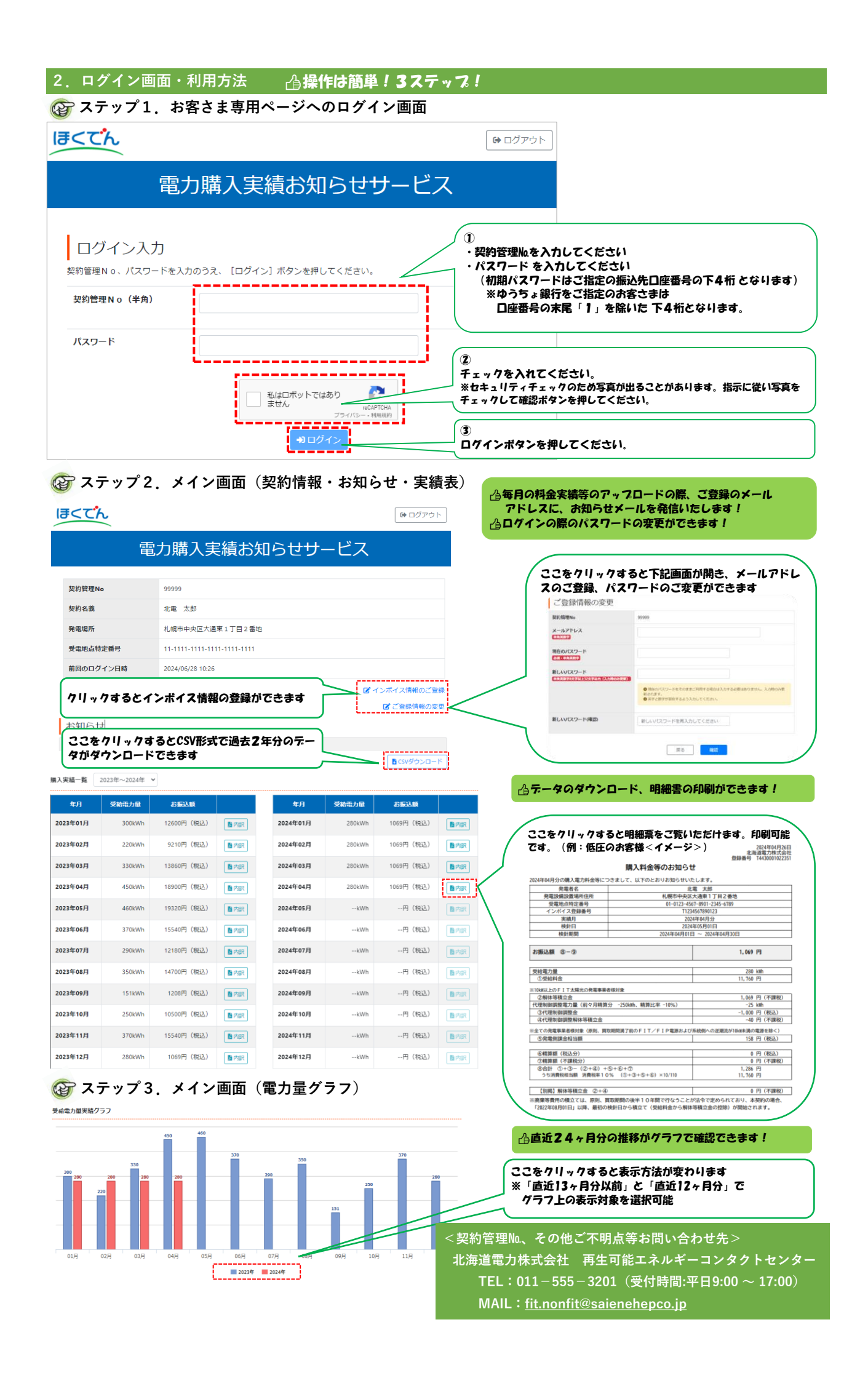